# **MANUAL CHANDAL** SISTEMA DE GOVERNANÇA INSTITUCIONAL

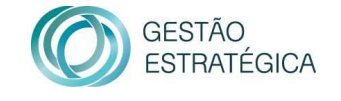

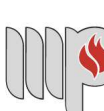

MINISTÉRIO PÚBLICO DO ESTADO DA BAHIA

# MÓDULO INDICADORES

# SUMÁRIO

| 1. | INTRODUÇÃO                                              | . 3 |
|----|---------------------------------------------------------|-----|
| 2. | CONCEITOS BÁSICOS                                       | . 3 |
|    | 2.1 Indicadores                                         | . 3 |
|    | 2.2 Classificação dos indicadores                       | . 4 |
|    | 2.3 Periodicidade de aferição dos dados dos indicadores | . 5 |
|    | 2.4 Unidade de medida                                   | . 5 |
|    | 2.5 Formas de medições                                  | . 6 |
|    | 2.6 Tipos de medição                                    | . 6 |
|    | 2.7 Fonte de coleta dos dados                           | . 8 |
|    | 2.8 Metas                                               | . 8 |
|    | 2.9 Valores das medições                                | . 8 |
|    | 2.10 Evidência do valor da medição                      | . 8 |
|    | 2.11 Análise crítica dos dados                          | . 9 |
|    | 2.12 Responsável pelo indicador                         | 10  |
|    | 2.13 Responsáveis pela medição                          | 10  |
|    | 2.14 Análise da consistência dos dados dos indicadores  | 10  |
| 3. | EXPLORANDO O SISTEMA                                    | 11  |
|    | 3.1 Incluir a medição manual do indicador               | 11  |
|    | 3.2 Incluir a análise crítica do indicador              | 13  |
|    | 3.3 Incluir documento de evidência                      | 15  |
|    | 3.4 Incluir comentário                                  | 16  |
|    | 3.5 Relatório de Acompanhamento de Indicadores          | 17  |
|    | 3.6 Explorando os Relatórios de Indicadores             | 19  |

# 1. INTRODUÇÃO

O módulo de indicadores do Sistema de Governança Channel é utilizado para o cadastro e gerenciamento dos indicadores institucionais, viabilizando o processo de monitoramento e avaliação da execução dos diversos instrumentos de planejamento e gestão (Plano Estratégico, PPA, PGA e LOA).

Este Manual visa orientar os usuários a utilizarem o módulo indicadores para inclusão dos registros trimestrais, das medições, dos documentos de evidências e das análises críticas dos indicadores.

# 2. CONCEITOS BÁSICOS

#### 2.1 Indicadores

São unidades de medidas estabelecidas como marcadores de uma situação. Permitem estabelecer o seu estágio atual e sua variação no tempo, a partir de intervenções realizadas, possibilitando a gestão quantitativa e qualitativa das informações relativas ao seu desempenho em relação às metas estabelecidas.

A principal finalidade de um indicador é traduzir de forma mensurável determinado aspecto de uma realidade dada (situação social) ou construída (ação de governo), de maneira a tornar operacional a sua observação e avaliação.

Os indicadores servem para informar algo sobre determinado aspecto da realidade institucional visando à formulação, monitoramento e avaliação de programas e projetos do MP/BA, auxiliando os gestores na tomada de decisões para corrigir uma ação em andamento, por isso é fundamental que a informação chegue ao gestor rapidamente e, como grande parte das informações é perecível, elas têm de ser constantemente atualizada para não perder seu valor.

Os indicadores apresentam diversos tipos de parâmetros (classificação, periodicidade, unidade de medida etc.), permitindo a estruturação de um banco de indicadores integrado.

#### 2.2 Classificação dos indicadores

A classificação de indicadores tem como finalidade agrupar indicadores relacionados, que, além de possibilitar a relação direta dos indicadores com seus respectivos planos, facilita a busca no momento da filtragem entre as cinco perspectivas:

- Indicadores Estratégicos: vinculados diretamente às Estratégias, esses indicadores foram criados para acompanhar o desempenho dos Objetivos Estratégicos e, consequentemente, do Plano Estratégico, e possuem meta de 8 anos;
- indicadores de PPA: correspondem as iniciativas do PPA, possuem metas para 4 anos estabelecidas do documento;
- indicadores de Programa Temático (sinalizador de PPA): Componente do PPA: são os elementos de verificação definido para captar as mudanças empreendidas pelo conjunto de Compromissos do Programa Temático.
- indicadores de LOA: vinculados a uma ação orçamentária, mede o produto e a quantidade de produto (meta quantitativa) que será entregue durante aquele ano, com os recursos financeiros definidos para a sua produção estabelecido na Lei Orçamentária.
- indicadores de PE: os indicadores de projetos estratégicos são formas de representação quantitativa utilizadas para acompanhar e melhorar os resultados institucionais. Eles mostram a eficiência da organização na utilização dos recursos públicos nos projetos/planos de ações, verificam o cumprimento dos objetivos institucionais, verificam o atendimento das metas estabelecidas pela administração e instrumentam os processos de tomada de decisão.

#### 2.3 Periodicidade de aferição dos dados dos indicadores

A periodicidade da medição do valor do indicador, com a inclusão dos documentos de evidência e da análise crítica é trimestral, vencendo no 25º dia dos meses subsequentes ao fim do trimestre correspondente, ou seja, abril, julho, outubro e janeiro no ano seguinte.

Semanalmente após o fim de cada trimestre o sistema *Channel* dispara um email de alerta aos responsáveis pelas medições dos indicadores para que atualizem as medições pendentes, informação que também é enviada aos servidores UPMA responsáveis pelo monitoramento dos indicadores.

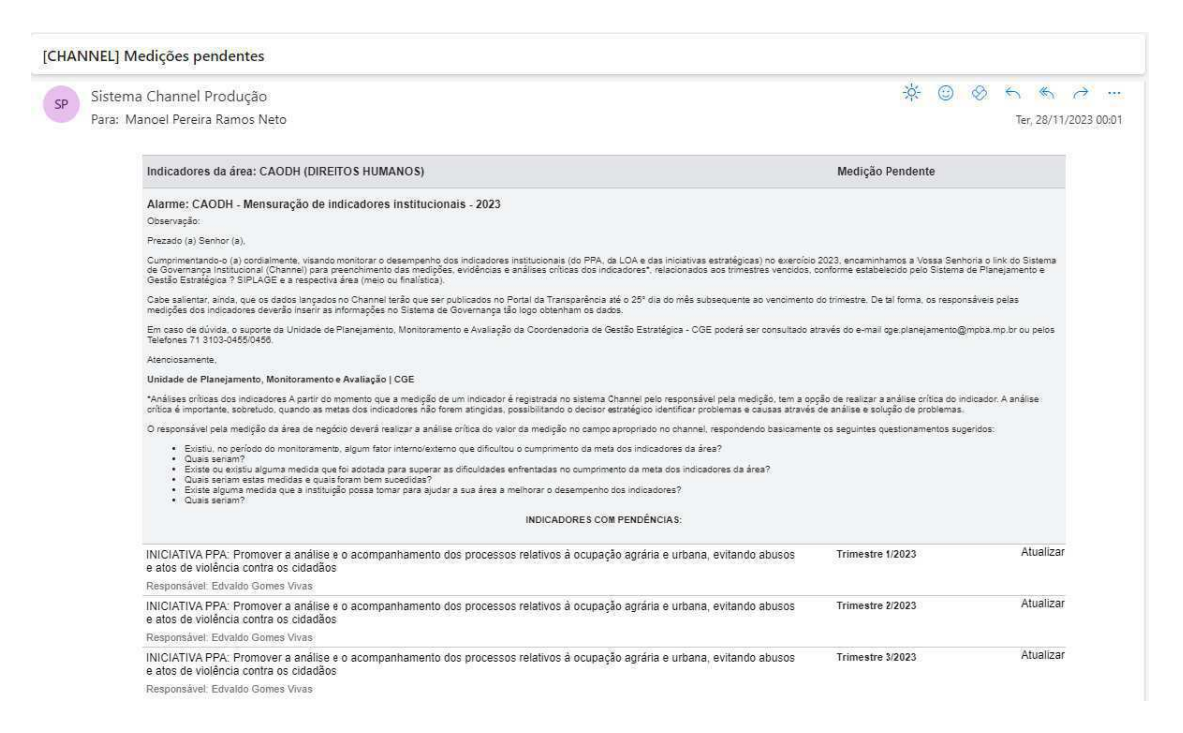

Imagem: e-mail de alerta de medições pendentes

Para incluir a medição pendente o usuário poderá acessar o Channel diretamente do email de alerta clicando no link "ATUALIZAR" ou acessando o sistema.

#### 2.4 Unidade de medida

As unidades de medida dos indicadores cadastrados no sistema *Channel* podem ser de diversas maneiras. Porém, até então, ficou padronizado o uso de apenas duas unidades de medida: porcentagem e a unidade.

#### 2.5 Formas de medições

As medições dos indicadores no sistema *Channel* podem ser realizadas de forma manual pelos responsáveis pela medição das áreas ou por meio de fórmulas e/ou vinculações aos desempenhos dos projetos/programas. O objetivo é permitir que sejam registrados os valores das medições, evidências e análises críticas.

#### 2.6 Tipos de medição

A depender do tipo do indicador e do que ele mede, o valor da medição a ser inserido no sistema *Channel* poderá ter diferentes tipos de acumulação:

- Medição acumulada dentre os trimestres de apenas um ano de vigência da meta (Anual): para os indicadores de LOA e alguns indicadores de Projetos Estratégicos, as metas são estabelecidas a cada ano com a vigência de um ano, de forma independente. Nesses casos, a partir do 2º trimestre do ano de referência, o responsável pela medição deverá acumular o valor medido no 2º trimestre ao valor medido no 1º trimestre e seguir acumulando os valores trimestre a trimestre até o último. Os valores se acumulam apenas dentro do ano de vigência da meta.
- Medição acumulada dentre todos os trimestres de todos os anos de vigência do indicador (acumulada):
  - Indicadores Estratégicos: Os indicadores Estratégicos possuem meta para oito anos. Desse modo, para que o

indicador alcance a meta dos oito anos, a partir do 2º ano de sua vigência, ao inserir o valor da medição referente ao 1º trimestre, o responsável pela medição deverá somá-la ao valor lançado no 4º trimestre do ano anterior e assim sucessivamente até o 4º trimestre do último ano de sua vigência do indicador. Os valores trimestrais se acumulam ano a ano, desde o 1º trimestre do primeiro ano de vigência da meta até o 4º trimestre do oitavo ano.

- Indicadores de PPA: Os indicadores de PPA possuem meta para quatro anos. A meta quadrienal é dividida em 4 metas anuais, conforme conveniência do responsável pelo indicador. Desse modo, para que o indicador alcance a meta dos quatro anos, a partir do 2º ano de sua vigência, ao inserir o valor da medição referente ao 1º trimestre, o responsável pela medição deverá somála ao valor lançado no 4º trimestre do ano anterior e assim sucessivamente até o 4º trimestre do último ano de sua vigência. Os valores trimestrais se acumulam ano a ano, desde o 1º trimestre do primeiro ano de vigência da meta até o 4º trimestre do quarto ano.
- Indicadores de Projeto Estratégico: alguns indicadores de projetos estratégicos, tem suas metas anuais estabelecidas levando-se em conta o resultado já obtido em anos anteriores. São indicadores cujo objeto a ser medido se estende ao longo do tempo, como, por exemplo, total de municípios com adesão a determinado projeto. Nestes casos a meta do ano é estabelecida acrescendo-se um valor incremental a meta do ano anterior. Os valores das medições são acumulados trimestre a trimestre, ano a ano, desde o primeiro ano de vigência do indicador, independente do ano de vigência da meta, pois a mesma também é cumulativa.

#### 2.7 Fonte de coleta dos dados

É o local onde são armazenados os dados que serão coletados e transformados nas informações que serão usadas para alimentar os indicadores. As fontes podem ser primárias ou secundárias. A fonte de dados usada para alimentar os indicadores depende da informação que ele requer. Em alguns a fonte de dados é o próprio Centro de Apoio onde as ações se desenvolvem (fonte primária), em outros a coleta vai depender de acesso aos sistemas do MPBA como IDEA (a exemplo do módulo RPPE - Relatório de Produtividade dos Programas Estratégicos), SEI, SIGA ou a fontes externas diversas (fontes secundárias).

#### 2.8 Metas

Valor que se quer atingir para determinado indicador, num determinado instante "t" no futuro. São estabelecidas pelas áreas de negócio, com o apoio da CGE nas reuniões de planejamento ou, no caso dos Projetos Estratégicos, pelos gerentes dos Projetos.

#### 2.9 Valores das medições

São os valores inseridos no sistema *Channel* pelos responsáveis pelas medições objetivando atingir a meta estabelecida para cada indicador.

#### 2.10 Evidência do valor da medição

São registros inseridos no sistema Channel pelos responsáveis pelas medições que documentam as fontes e o processo de coleta e que comprovam a veracidade e precisão dos dados, como relatórios, atas de reuniões, documentos normativos, capturas de tela e registros de sistemas, entre outros. Os documentos de evidência são importantes para garantir a veracidade e rastreabilidade da informação, possibilitando gerar uma trilha de auditoria completa e acessível para fins de transparência e prestação de contas no setor público.

#### 2.11 Análise crítica dos dados

É a avaliação realizada pela área em relação ao desempenho do indicador fazendo uma interpretação crítica dos resultados para identificar tendencias, padrões, discrepâncias, anomalias e insights relevantes. É importante, sobretudo, quando as metas dos indicadores não forem atingidas, vez que possibilita o decisor estratégico identificar problemas e causas através de análise e solução de problemas.

A partir do momento que a medição de um indicador é registrada no sistema Channel pelo responsável pela medição, aparece para ele o ícone para realizar a análise crítica do indicador.

O responsável pela medição deverá realizar a análise crítica do valor da medição no campo apropriado no *channel*, respondendo basicamente os seguintes questionamentos sugeridos:

- Existiu, no período do monitoramento, algum fator interno/externo que dificultou o cumprimento da meta dos indicadores da área? Quais seriam?
- Existe ou existiu alguma medida que foi adotada para superar as dificuldades enfrentadas no cumprimento da meta dos indicadores da área? Quais seriam estas medidas e quais foram bem-sucedidas?
- Existe alguma medida que a instituição possa tomar para ajudar a sua área a melhorar o desempenho dos indicadores? Quais seriam?

#### 2.12 Responsável pelo indicador

Membro ou servidor responsável pela área de negócio que tem o papel de acompanhar os indicadores da sua área através do Painel de Monitoramento do *Channel*, para verificar o desempenho de cada indicador, identificar possíveis inconsistências nos valores medidos e nas análises críticas e adotar as ações corretivas que entender necessárias para o alcance da meta.

#### 2.13 Responsáveis pela medição

São servidores lotados em cada área de negócios, responsáveis por cadastrar, trimestralmente, os valores das medições, as evidências e as análises críticas dos indicadores daquela área. Eles são os usuários do sistema *Channel* que receberão os e-mails de alerta para que sejam lançados os dados dos indicadores.

#### 2.14 Análise da consistência dos dados dos indicadores

Atividade desempenhada pelo servidor da UPMA, trimestralmente, para verificar a coerência dos valores das medições inseridos no sistema *Channel* pelo responsável pela medição da correspondente área de negócio, avaliando:

- A existência da medição;
- A correção da medição (se ela está de acordo com a descrição e o tipo de acumulação);
- A existência dos documentos de evidência;
- Se os documentos anexados estão de acordo com o valor medido;
- A existência de análise crítica;
- Se a análise está em consonância com o valor medido e os documentos apresentados.

## 3. EXPLORANDO O SISTEMA

Cada um dos indicadores tem seu cadastro no *Channel* realizado pela equipe da UPMA. Neste cadastro são inseridas, dentre outras coisas, as informações sobre o responsável pelo indicador, o responsável pela meta e pela medição, a sua descrição, a unidade e forma de medida e a sua meta.

#### 3.1 Incluir a medição manual do indicador

Uma vez que um usuário seja *Responsável* ou *Administrador*, ou ainda, tenha recebido permissão para que possa cadastrar as medições, o sistema aceitará os registros. Caso contrário, o usuário pode apenas visualizar os valores já cadastrados, se houver.

Para registrar uma medição o usuário responsável deve entrar no *Channel* usando seu login e senha e clicar no **Menu Desempenho > Medições de indicadores**, conforme figura abaixo.

|              | C)<br>J.B             | ixperts                                                                                     |                                                                                   |                                                                                          |                                                                                                    |                                                                                                    |                      |                |                     |            |               |       | III <b>♣</b> <sup>0</sup> →  | KR Karina<br>Gestor | Carvalho Rego 🖕 |
|--------------|-----------------------|---------------------------------------------------------------------------------------------|-----------------------------------------------------------------------------------|------------------------------------------------------------------------------------------|----------------------------------------------------------------------------------------------------|----------------------------------------------------------------------------------------------------|----------------------|----------------|---------------------|------------|---------------|-------|------------------------------|---------------------|-----------------|
| â            | (                     | Meu Channel                                                                                 | 📕 Estratégia                                                                      | C Desempenho                                                                             | Èn Projetos e demandas                                                                                                    | 🚔 Administração                                                                                                    | ?                    | 0              |                     |            | _             |       | _                            |                     |                 |
| M<br>Á<br>ID | ediçi<br>rea<br>Mostr | DOS Des <u>al Mediç</u><br>Planos<br>ar Hi<br>ódic                                          | amento de metas<br><u>ões de indicador</u><br>5 de ação                           | 甜 Relatório:<br>Acompa<br>Visão hi<br>Benchm<br>Acompa<br>Consoliu<br>Painéis<br>Apreser | s<br>inhamento de indicadores<br>stórica de indicadores<br>araking de indicadores<br>inhamento de planos de ação<br>tado de ações<br>de controle<br>tação de painéis de controle | <ul> <li>Configurações</li> <li>Indicadores</li> <li>Faixas de ater</li> <li>Configurações</li> <li>Ver mais</li> </ul> | nção<br>s de alertas | de indicadores |                     | Unid. Med. | Classificador | Grupo | Responsável                  |                     | Acões           |
|              |                       |                                                                                             |                                                                                   |                                                                                          |                                                                                                    |                                                                                                    | 🗹 Inc                | cluir subáreas |                     |            |               |       |                              |                     |                 |
|              |                       |                                                                                             |                                                                                   |                                                                                          |                                                                                                    |                                                                                                    | CGE (C               | COORDENADORIA  | DE GESTÃO ESTRATÉ 🗸 |            | Todos 🗸       | Todos | ×                            |                     | Limpar Filtrar  |
| 1            | )                     | Código/Nome                                                                                 |                                                                                   |                                                                                          | Área                                                                                                    |                                                                                                    | Unid. Medi           | ida C          | assificador         | Grup       | 00            |       | Responsável                  |                     | Ações           |
| 22           | 94 🖃                  | PE 2024-2031_Esta<br>estratégico da instit<br>controle interno, bu<br>projetos intersetoria | atégia_Governança e l<br>uição, fortalecendo a g<br>scando o diálogo perm<br>iis. | Plan_011 : ESTRATÉGIA<br>overnança, por meio da ç<br>anente entre as unidade:            | CGE (COORDENADORIA DE GE                                                                                                    | ESTÃO ESTRATÉGICA)                                                                                                    | %                    | E              | stratégia           | MPB        | A             |       | Patricia Kathy Azevedo Medra | ido Alves Mendes    | ٢               |
|              | 1426                  | PE 2024-2031<br>Gestão Estraté                                                              | _PPA 2024-2027_LOA_<br>igica do Ministério Públ                                   | _Governança e Plan_030<br>ico.                                                           | CGE (COORDENADORIA DE GE                                                                                                    | ESTÃO ESTRATÉGICA)                                                                                                    | Unidade              | U              | A                   | MPB        | A             |       | Patricia Kathy Azevedo Medra | do Alves Mendes     | 0               |
|              | 2341                  | PE 2024-2031<br>fortalecimento                                                              | _PPA 2024-2027_Com<br>da gestão estratégica i                                     | promisso_Governança e<br>nstitucional.                                                   | CGE (COORDENADORIA DE GE                                                                                                    | ESTÃO ESTRATÉGICA)                                                                                                    | Unidade              | с              | ompromisso          | MPB        | A             |       | Patricia Kathy Azevedo Medra | ido Alves Mendes    | ٢               |

Uma vez selecionada a funcionalidade é aberta a tela mostrada na Figura abaixo.

|      | Channel<br>J.Experts                                                                                               |                                                                                     |                                                                            |                             |                |                |                           |            |               |         | III ♣ <sup>0</sup> →          | KR Karina<br>Gestor | a Carvalho Rego 🖕 |
|------|----------------------------------------------------------------------------------------------------|-------------------------------------------------------------------------------------|----------------------------------------------------------------------------|-----------------------------|----------------|----------------|---------------------------|------------|---------------|---------|-------------------------------|---------------------|-------------------|
| \$   | 🏶 Meu Channel                                                                                                    | 📕 Estratégia                                                                        | 🕚 Desempenho                                                               | 🖙 Projetos e demandas 🛛 📾   | Administração  | ? 🕕            |                           |            |               |         |                               |                     |                   |
| Me   | dições de indica                                                                                                   | ıdor                                                                                |                                                                            |                             |                |                |                           |            |               |         |                               |                     |                   |
| Áre  | Área Plano estratégico Operação Projeto Portfólio Programa                                                         |                                                                                     |                                                                            |                             |                |                |                           |            |               |         |                               |                     |                   |
|      | 🔽 Mostar Heranguia 🌐 Importar Medições do Open Office 🏾 🗃 Importar Medições do Excel                               |                                                                                     |                                                                            |                             |                |                |                           |            |               |         |                               |                     |                   |
| ID   | Código 🔺 / Nome                                                                                                    |                                                                                     |                                                                            |                             |                | Área           | 45                        | Unid. Med. | Classificador | Grupo   | Responsável                   |                     | Ações             |
|      |                                                                                                    |                                                                                     |                                                                            |                             |                | CGE (COORDENAD | XORIA DE GESTÃO ESTRATÉ 🗸 |            | Todos         | ▼ Todos | ~                             |                     | Limpar Filtrar    |
| ID   | Código/Nome                                                                                                    |                                                                                     |                                                                            | Área                        |                | Unid. Medida   | Classificador             | Grup       | 0             |         | Responsável                   |                     | Ações             |
| 2294 | <ul> <li>PE 2024-2031_Esti<br/>estratégico da instit<br/>controle interno, bu<br/>projetos intersetoria</li> </ul> | atégia_Governança e P<br>uição, fortalecendo a go<br>scando o diálogo perma<br>lis. | tan_011 : ESTRATÉGIA<br>vernança, por melo da ş<br>nente entre as unidade: | CGE (COORDENADORIA DE GESTÃ | O ESTRATÉGICA) | %              | Estratégia                | MPB        | A             |         | Patricia Kathy Azevedo Medrad | o Alves Mendes      | 0                 |
|      | 426 PE 2024-2031<br>Gestão Estrate                                                                                 | _PPA 2024-2027_LOA_I<br>gica do Ministério Públic                                   | Governança e Plan_030<br>co.                                               | CGE (COORDENADORIA DE GESTÃ | O ESTRATÉGICA) | Unidade        | LOA                       | MPB        | A             |         | Patricia Kathy Azevedo Medrad | o Alves Mendes      | 0                 |

Figura – Lista de Medições.

Onde podem ser encontrados os seguintes campos:

- **ID**: indica o código numérico que o indicador recebeu automaticamente ao ser cadastrado no sistema;
- Código Nome: nome do indicador;
- Área: área de negócio responsável pelo indicador;
- Unidade de medida: unidade de medida que deve ser observada na hora de incluir a medição;
- Classificador: indica o tipo de indicador (PPA, LOA, PE, PROGRAMA ou PEN);
- Responsável: nome do membro ou servidor responsável pela área de negócio/indicador;
- ícone 
   ícone de acesso a tela para inserção manual da medição do indicador (tipo simples).

Para a inclusão manual das medições, clica-se no ícone <sup>1</sup> e teremos a tela **Medições de Indicadores** abaixo:

| Peri<br>010 | lições de Indicadores<br>ado *<br>12014 31122014 |                     |                                |                         |                  |                      |                              | (visualizar histórico) |
|-------------|--------------------------------------------------|---------------------|--------------------------------|-------------------------|------------------|----------------------|------------------------------|------------------------|
| Med         | lições do Indicador "Ca                          | adastro Teste" (Cas | a Civil) (Tipo: Si             | mples)                  |                  |                      |                              |                        |
| 0           | Periodo                                          | Un. Medida          | Valor Minimo /<br>Valor Máximo | Meta Inicial<br>(anual) | Meta<br>(ancial) | Benchmark<br>(anual) | Valor Medido<br>(trimestral) | Ações                  |
|             | Trimestre 1/2014<br>Status: Cadastrado           | 5                   | ÷                              |                         |                  |                      | 48,00                        | 0202                   |
|             | Trimestre 2/2014<br>Status: Cadastrado           | %                   | 8                              |                         |                  |                      | 55,00                        | 0202                   |
|             | Trimestre 3/2014<br>Status: Cadastrado           | 5                   | 3                              |                         |                  |                      | 78,00                        | 0202                   |
|             | Trimestre 4/2014                                 | 5                   | 3                              |                         |                  |                      |                              |                        |
|             | 2014                                             | %                   |                                | 50,00                   | 95,00            |                      |                              |                        |

Enviar para Aprovação em Lote

Na tela de medição encontramos as seguintes informações:

 Medições do Indicador: indica o nome do indicador a ser medido, a área de negócio a que ele está vinculado e o tipo de indicador (Simples ou Fórmula).

**Atenção:** A medição manual só é possível quando o indicador for do tipo SIMPLES. Os indicadores do tipo FÓRMULA (figura abaixo) são alimentados

automaticamente à medida que os componentes da fórmula forem sendo alimentados, podendo ser outros indicadores ou desempenho de projetos ou planos de ação.

Neste caso, o responsável pela medição deverá preencher apenas o campo da Análise Crítica.

| Medições de Indicadores                                              |                                           |                                    |                 |                              | [visualizar histórico]      |
|----------------------------------------------------------------------|-------------------------------------------|------------------------------------|-----------------|------------------------------|-----------------------------|
| Período *<br>01/01/2020 31/12/2020                                   |                                           |                                    |                 |                              |                             |
| Medições do Indicador "INICIATIVA P<br>(CAOCA (CRIANÇA E ADOLESCENTE | PA: Promover a pr<br>i)) (Tipo: Fórmula - | revenção e o combate a<br>(atual)) | o uso de substâ | ncias psicoativas p          | or crianças e adolescentes" |
| Período                                                              | Un. Medida                                | Valor Mínimo / Valor<br>Máximo     | Meta<br>(anual) | Valor Medido<br>(trimestral) | Ações                       |
| Trimestre 1/2020                                                     | %                                         | -                                  |                 | 0,00                         | E) 🌫 📂 오                    |
| Trimestre 2/2020                                                     | %                                         | -                                  |                 | 0,00                         | L) 🌫 🍺 🗩                    |
| Trimestre 3/2020                                                     | %                                         | -                                  |                 | 0,00                         | L) 🌫 🍺 모                    |
| Trimestre 4/2020                                                     | %                                         | -                                  |                 | 0,00                         | L) 🌫 🍺 모                    |
| 2020                                                                 | %                                         |                                    | 100,00          |                              |                             |

Legenda: 📂 Associar documentos ा Enviar para aprovação 🔃 Editar Análise Crítica 🤔 Gráfico Auxiliar ⊽ Editar Análise Crítica

- Período: No canto superior esquerdo temos os campos que indicam o início e o fim do período a que a medição se refere. Como padrão, o período que aparece será sempre o do ano corrente, podendo ser alterado mediante um clique no campo correspondente ao período que se deseja modificar;
- Trimestre: indica o trimestre de referência;
- Unidade de medida: indica se o indicador é medido em Percentual ou em Unidade;
- Meta: indica a meta estabelecida para o indicador no ano
- Valor medido: Duplo clique sobre o campo Valor Medido permite a inserção dos valores apurados.

#### 3.2 Incluir a análise crítica do indicador

Uma vez incluído o valor da medição, aparecerá o ícone e o ícone para inserção da Análise Crítica e do Documento de Evidência, respectivamente.

 Análise Crítica: um clique no ícone permite acessar a Análise Crítica do Indicador.

| Analise Critica do Indicador "Andamento dos Projetos Prioritários - 2013" (1 (em) |                           | (inder analyse office to extender) |
|-----------------------------------------------------------------------------------|---------------------------|------------------------------------|
| Código / Nome •                                                                   | Responsivel               | Ações                              |
|                                                                                   | 1                         | Linpar Filtrar                     |
| AD_Tests                                                                          | Destar                    | 40                                 |
| Pigna 1 de 1                                                                      |                           | 12 Hans bor página 💽               |
|                                                                                   |                           | Legende 🔍 Edilar 🔕 Ramove          |
|                                                                                   |                           |                                    |
| No                                                                                | tar para metas e medições |                                    |

Figura - Análise Crítica do Indicador.

Para inserir uma análise crítica, clique [incluir análise crítica do indicador...]. Insira as informações requeridas e clique em "salvar".

|                                                                               | Campos marcados com * são obrigatórios                              |   |
|-------------------------------------------------------------------------------|---------------------------------------------------------------------|---|
| Código                                                                        | Nome *                                                              |   |
|                                                                               | ACI_Teste 2                                                         |   |
| (máximo 20 caracteres)                                                        | (máximo 255 caracteres)                                             |   |
| Responsável *                                                                 |                                                                     |   |
| Diretor                                                                       |                                                                     | 0 |
|                                                                               |                                                                     | ~ |
| aperte a seta para bacco                                                      | ou digite 3 caracteres para iniciar a pesquisa)                     |   |
| laparte a seta para bacco o<br>Descrição                                      | ou digite 3 caracteres para incoar a pesquisa)                      |   |
| aperte a seta para bacco e<br>Descrição<br>B Z <u>U</u>   EE                  | ov digte 3 caracteres para incor a peopless)<br>🛎 🗃 🖩   😥 ) 🖂   🖘 🍈 |   |
| aperte a seta para bacco o<br>Descrição<br>B I U   ■<br>Teste testes testes   | ov digte 3 caracteres para incor a peopulas)<br>🛎 🗃 🖩   😳 1 🗄   👓 🍈 | ~ |
| aperte a seta para bacco o<br>Descrição<br>B I U   E<br>teste testes teste    | ov digte 3 caracteres para incor a peopulas)<br>🗮 🗃 📾   😥 1 🗄   👓 🍏 |   |
| (sporte a seta para bacco o<br>Descrição<br>B Z U   III<br>teste testes teste | ov digte 3 caracteres para incor a peopulas)                        |   |
| (specie a seta para bacco o<br>Descrição<br>B I I U   ■<br>teste testes teste | ov digte 3 caracteres para incos a pesquisa)                        |   |
| (sperie a seta para baxo d<br>Descrição<br>B I U  ≣<br>teste testes teste     | ov digte 3 caracteres para incos a pesquiss)                        |   |
| (sperie z sets para bacco o<br>Descrição<br>B ✓ 및   ■<br>teste testes teste   | ov digte 3 caracteres para incos a pesquiss)                        |   |

Figura – Incluir Análise Crítica do Indicador.

#### 3.3 Incluir documento de evidência

Para inserir um documento de evidência clique no ícone . Aparecerá uma janela, conforme figura abaixo. Para associar documentos comprobatórios à

[incluir documento...]

medição inserida, o usuário deve clicar em

| Documentos da Medição (1 ltem) | (inclus documents ) |
|--------------------------------|---------------------|
| Nome •                         | Ações               |
| C                              | Limpar Filtrar      |
| Teste                          | 2.6                 |
| Página 1 de 1                  | 5 iens por pagina 💊 |

Figura – Incluir documento de evidência

Uma nova janela se abrirá e nela o usuário deverá colocar no campo "Nome" o título do documento que será associado. Para anexar o arquivo desejado, o usuário deve clicar no campo "Escolher arquivo" e buscar o arquivo desejado em seu próprio banco de dados, conforme figura abaixo.

| Novo Documento de Medição |                                        |  |  |  |  |  |  |  |  |  |
|---------------------------|----------------------------------------|--|--|--|--|--|--|--|--|--|
|                           | Campos marcados com * são obrigatórios |  |  |  |  |  |  |  |  |  |
| Nome *                    |                                        |  |  |  |  |  |  |  |  |  |
| (máximo 255 caractere     | es)                                    |  |  |  |  |  |  |  |  |  |
| Escolher arquivo          | Nenhum arquivo escolhido               |  |  |  |  |  |  |  |  |  |
|                           |                                        |  |  |  |  |  |  |  |  |  |
|                           | Fechar Salvar                          |  |  |  |  |  |  |  |  |  |

Figura – Incluir documento de evidência

Para consultar um documento já anexado o usuário deverá clicar novamente no íCONe

I Todos os documentos comprobatórios que tiverem sido anexados serão listados e poderão ser abertos, clicando no ícone , ou removido, clicando no ícone

| Documentos da Medição (1 ltem) | (inclur documents)   |
|--------------------------------|----------------------|
| Nome 🗕                         | Ações                |
| 0                              | Limpar Filtrar       |
| Teste                          | ۷ 🗶                  |
| Página 1 de 1                  | 5 ilena por página 🔹 |

Figura – Consultar documento de evidência já anexado

#### 3.4 Incluir comentário

Além dos ícones para inserção da Análise Crítica e do Documento de Evidência,

aparecerá ainda o ícone que permite inserir um comentário ao indicador medido. Clicando sobre ele, abre-se a tela para inserção de comentário.

| ome | entá | rio |   |   |   |   |    |    |   |    |   |      |      |
|-----|------|-----|---|---|---|---|----|----|---|----|---|------|------|
| B   | 1    | U   | Æ | ¥ | 3 | = | 15 | IE | - | 17 | A | - 68 | 49 ( |
|     |      |     |   |   |   |   |    |    |   |    |   |      |      |
|     |      |     |   |   |   |   |    |    |   |    |   |      |      |

Figura – Inserir Comentário.

**Atenção:** a inclusão da análise crítica e dos documentos de evidência são obrigatórios. A inclusão do comentário é facultativa.

#### 3.5 Relatório de Acompanhamento de Indicadores

Após realizada a medição dos indicadores a unidade de negócio pode acompanhar o desempenho deles através do Relatório de Acompanhamento de Indicadores que tem como objetivo consolidar as informações dentro do intervalo de tempo desejado.

Ao acessar a funcionalidade através do **Menu Desempenho > Relatórios > Acompanhamento de indicadores** será exibida a tela abaixo.

| Acompanhamento de | companhamento de Indicadores (1 item) |                       |                            |       |                                         |            |            |                        |                 |                                    |  |  |  |
|-------------------|---------------------------------------|-----------------------|----------------------------|-------|-----------------------------------------|------------|------------|------------------------|-----------------|------------------------------------|--|--|--|
| Código/Nome       | Responsável                           | Grupo de<br>Indicador | Classificador<br>Indicador | de    | Área do Indicador<br>🗹 Incluir subáreas | Referência | Data d     | le Início Data de F    | m Metas         | Ações                              |  |  |  |
|                   |                                       | Todos                 | ▼ Todos                    | •     | Presidência                             | ▼ Meta     | ▼ 01/01/2  | 018 22/02/2018         | Todos           | Limpar Filtrar                     |  |  |  |
| Indicador 🔺       |                                       | Unidade<br>Medida     | Meta Inicial               | Meta  | Benchmark                               | Valor      | Polaridade | Desempenho             | Responsável     | Ações                              |  |  |  |
| adriano<br>ABCD   |                                       | un                    |                            | 75,00 | -                                       | 21,86      | 1          | 29,15                  | JExperts        | <b></b> 😭                          |  |  |  |
| Página 1 de 1     |                                       |                       |                            |       |                                         |            |            |                        |                 | 10 itens por página 🔻              |  |  |  |
|                   |                                       |                       |                            |       |                                         |            | Legenda: 📑 | Exibir detalhes do inc | licador 🛛 🏑 Rem | over indicador da Home Estratégica |  |  |  |

> Todos os indicadores são calculados em tempo real

Figura - Relatório de Indicadores.

É possível efetuar a filtragem dos indicadores que comporão o relatório na área superior da tela destacada na figura acima.

A flag "Apresentar dados acumulados", no canto superior direito da tela, possibilita ao usuário a análise de qualquer indicador com ou sem acumulação:

- Quando com a flag selecionada, expressa os valores de maneira análoga ao saldo, contudo, para esse acumulador é considerada a acumulação dos indicadores existentes na fórmula. E para as variáveis de projeto Custo, Marco e Trabalho será a soma dos períodos dentro do filtro utilizado.
- Quando a flag não estiver selecionada, o comportamento esperado é o de apresentar apenas o valor bruto de cada um dos períodos, individualmente, sem que um período interfira no cálculo do período posterior.

> Quando o desempenho é inválido, ficará vazio;

| *      | Meu Channel       | 📕 Estratégia       | O Desempenho          | Projetos e dema            | indas 💦 | Administração 🤇   | <b>1</b> 6 | ?          |           |                     |              |              |                        |
|--------|-------------------|--------------------|-----------------------|----------------------------|---------|-------------------|------------|------------|-----------|---------------------|--------------|--------------|------------------------|
| Acom   | panhamento de inc | licadores (438 ite | ns)                   |                            |         |                   |            |            |           | Apresentar dada     | s acumulados | Mostra       | e Indicadores Inativos |
| Códig  | o/Nome            | Responsável        | Grupo de<br>Indicador | Classificador<br>Indicador | de      | Área do Indicador |            | Referência | Data      | a de Início Data de | Fim Metas    |              | Ações                  |
| 1      |                   |                    | Todos                 | • Tedox                    |         | Presidência       | ٠          | Meta       | • 010     | 12017 03/06/201     | Todox        |              | Limpar Filtrar         |
| Indica | dor 🔺             |                    | Unidade<br>Medida     | Meta Inicial               | Meta    | Benchmark         | 8          | Valor      | Polandade | Desempenho          | Responsáv    | vel          | Açi                    |
| 1A Gra | zi<br>mini        |                    | m                     | 9                          | 3,0     | 1                 |            | ÷.         | 1         | 4                   | Graziela Gó  | edent de Sou | .a                     |

Para indicadores simples informa o último período que houve a medição, quando é parcial.

| Relatório Geral de In            | dicadores (1 item) |                       |    |             |                 |                    |   |            | G          | 🖾 Apresentar dadi                    | os acumulados 🗮 1 | lostrar indicadores inativos |
|----------------------------------|--------------------|-----------------------|----|-------------|-----------------|--------------------|---|------------|------------|--------------------------------------|-------------------|------------------------------|
| Código/Nome                      | Responsável        | Grupo de<br>Indicador | 13 | Classificad | or de Indicador | Área do Indicador  |   | Referência | Data       | de Inicio Data de I                  | Fim Metas         | Ações                        |
| Entre faixes 2005                |                    | Todos                 |    | Todos       |                 | Todas              | • | Meta       | • 01/01    | /2018 19/12/201                      | e Todos j         | • Limpar Filtrar             |
| Indicador +                      | Unidade<br>Medida  | Meta Inicial          | M  | eta         | Meta Desa       | afiadora Benchmark |   | Valor      | Polaridade | Desempenho                           | Responsàvel       | Açõe                         |
| Entre faixas 2005<br>Presidéncia | RS                 | Ŧ.                    | 12 | 500,00      | 5               |                    |   | 1.980,07   | Ť          | 15,84 15<br>Janero 2016<br>(parcial) | Michelly Angelo   |                              |
| Página 1 de 1                    |                    |                       |    |             |                 |                    |   |            |            |                                      | •                 | 10 itens por página 🖉        |

A INFORMAÇÃO É APRESENTADA ABAIXO DO VALOR DE DESEMPENHO.

Nos casos em que o projeto não possui linha de base o valor da meta deve ficar vazio ao invés de 0.

| Relatório Geral de In | dicadores (1 item) |                      |         |          |                    |                   |         |            |              | 🗹 Apre         | sentar dados acun | ulados | Mostri | ar Indicadore | is Inativos |
|-----------------------|--------------------|----------------------|---------|----------|--------------------|-------------------|---------|------------|--------------|----------------|-------------------|--------|--------|---------------|-------------|
| Código/Nome           | Responsável        | Grupo de<br>Indicado | r       | Classifi | cador de Indicador | Área do Indicador | r<br>16 | Referência |              | Data de Início | Data de Fim       | Metas  |        | Aç            | őes         |
|                       |                    | Todos                | ٠       | Todos    | •                  | Todas             |         | Meta       | 5 <b>.</b> . | 01/01/2018     | 31/12/2016        | Todos  | ۲      | Limpar        | Filtrar     |
| Indicador 🔺           |                    | Unidade<br>Medida    | Meta In | icial    | Meta               | Benchmark         | Valor   |            | Polaridade   | Desempen       | ho Respon         | sável  |        |               | Açõ         |
| Encerramento          |                    | RS                   | -       |          | -                  | 1                 | 0,00    |            | 1            | 1 - S          | Carlos            |        |        |               |             |
| Página 1 de 1         |                    |                      |         |          |                    |                   |         |            |              |                |                   |        |        | 10 tens po    | v página 1  |

## A IMAGEM ACIMA EVIDENCIA O CENÁRIO EM QUE UM DOS PROJETOS CONTIDOS NA FÓRMULA NÃO POSSUI LINHA DE BASE. COMO PODE SER VISTO, O FATO DE NÃO TER CUSTO PLANEJADO REFLETE EM NÃO APRESENTAR VALOR PARA META

OBS: No desempenho o arredondamento é metade para cima, ou seja, quando for 0,5 vai para 1.

IMPORTANTE: Como regra, o calendário virá como data de início o começo do ano e como data final o dia do acesso. Para que o relatório apresente os valores acumulados de forma correta é necessário que seja feito um ajuste prévio no calendário, colocando como a data final o dia correspondente ao fim do último trimestre monitorado.

#### 3.6 Explorando os Relatórios de Indicadores

Visualizar Detalhes do Indicador: O ícone <sup>1</sup> dá acesso aos Detalhes do Indicador.

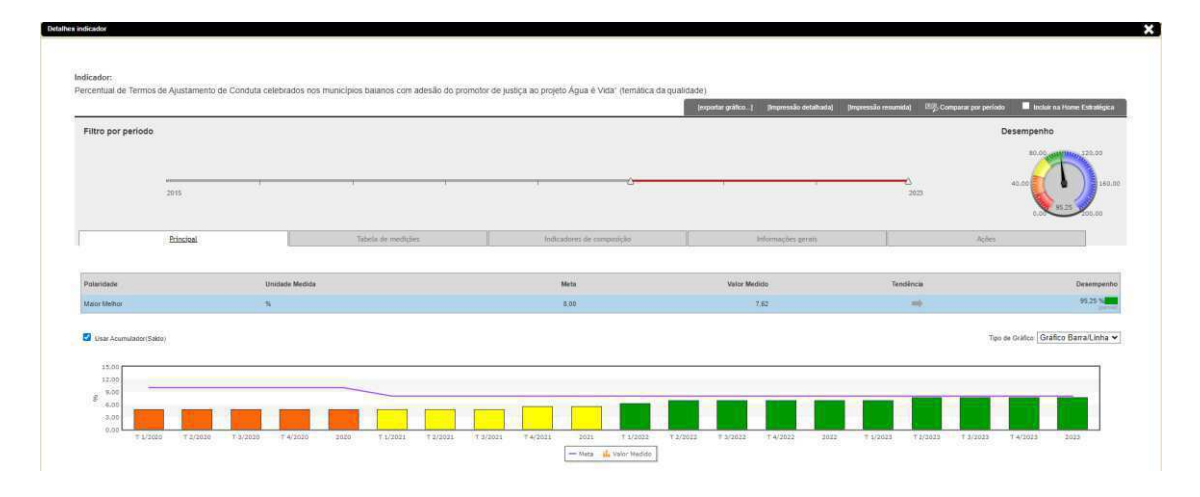

Figura – Detalhes do Indicador.

Nessa tela o usuário tem acesso as várias informações sobre o indicador:

- Filtro por período: independente do período que tenha sido selecionado na tela principal, movendo com a ajuda do mouse a régua do filtro por período, o usuário poderá mudar o período que deseja visualizar o desempenho do indicador;
- Velocímetro: o ponteiro do velocímetro indica o desempenho do indicador em relação a sua meta para o período selecionado.
- Abas informativas: Principal, Tabela de medições, Indicadores de Composição, Informações Gerais e Ações:
  - Aba Principal: nela é possível consultar o gráfico, a polaridade, a unidade de medida, a meta, o valor medido, a tendência e o desempenho do indicador.

- Aba Tabela de Medições: são apresentados os períodos até a data atual, metas e medições para cada período. Além disso, na coluna de ações, estão disponíveis os anexos, análise crítica e o comentário da medição
- Aba Indicadores de Composição: é apresentada a árvore de indicadores e exibe os componentes da fórmula do indicador, no caso dos indicadores tipo formula;
- Aba informações gerais: são apresentados os detalhes da configuração do indicador: responsável, área, descrição do indicador, como medir, descrição da meta, polaridade, tipo de acumulação, fórmula de cálculo.
- Aba Ações: são apresentadas as ações e planos de ações associados ao indicador. Além disso, é possível incluir e associar planos e incluir novas ações.

#### • Imprimir relatórios de Indicadores

No cabeçalho da tela temos alguns links que permite ao usuário imprimir relatórios e gráficos. São eles:

| ndicador de testes | [exportar gráfico] [impressão detathada] [Impressão resumida] 图势 Car | omparar por período 🛛 🗖 Incli | luir na Home Estratégica |
|--------------------|----------------------------------------------------------------------|-------------------------------|--------------------------|
|                    |                                                                      |                               |                          |
|                    |                                                                      |                               |                          |
|                    | ○ Exportar                                                           | g                             | ráfico:                  |

#### o Impressão

#### detalhada:

pressione [Impressão detalhada] para ter acesso às informações detalhadamente (com possibilidade de impressão). Na impressão detalhada é apresentado o cabeçalho com nome do indicador, período, nome do responsável e área, além das informações gerais, resumo do indicador, tabela de medições, indicadores de composição e ações.

Impressão resumida] caso deseja um relatório resumido (para imprimir, clicar no botão Imprimir). Na impressão resumida o

cabeçalho apresenta apenas o nome e o período do indicador, não apresenta as informações gerais e a tabela de medição é mais compacta.